## **Using Firewall Web Interface**

The simplest way to access your VFS instance is to log onto Horizon via https://cloud.cybera.ca with your email and password. Once you have logged inside, you are then able to access and control your virtual machine. This does not require a Rapid Access Cloud VPN.

However, if you require access to the firewall itself, you will need to connect through the Rapid Access Cloud VPN (see the Rapid Access Cloud Virtual Private Network for details). After a connection to the Rapid Access Cloud VPN has been established, you can then access it through HTTPS:

1. Log in to the Rapid Access Cloud VPN:

|                         | Tunnelblick: Login Required                         |   |  |  |
|-------------------------|-----------------------------------------------------|---|--|--|
| A user<br>vpn-          | name and password are required to connect to<br>yyc |   |  |  |
| Username:               |                                                     |   |  |  |
|                         | Save in Keychain                                    |   |  |  |
| Password:               |                                                     | ۲ |  |  |
|                         |                                                     |   |  |  |
|                         | Cancel OK                                           |   |  |  |
| Always show this window |                                                     |   |  |  |

2. Log in to your Rapid Access Cloud account and locate your VFS instance:

|  | Instance<br>Name | Image<br>Name | IP Address                                         | Flavor    | Key Pair    | Status | Availability<br>Zone | Task | Power<br>State | Time<br>since<br>created | Actions         |   |
|--|------------------|---------------|----------------------------------------------------|-----------|-------------|--------|----------------------|------|----------------|--------------------------|-----------------|---|
|  |                  | panos-9.0     | default                                            |           |             |        |                      |      |                |                          |                 |   |
|  |                  |               | 10.1.5.146<br>2605:fd00:4:1000:f816:3eff:fe30:f515 | f1.medium | logan_cloud | Active | nova                 | None | Running        | 35 minutes               |                 |   |
|  | test03-vf<br>s   |               | trust0                                             |           |             |        |                      |      |                |                          | Create Snapshot | - |
|  |                  |               | 172.16.145.1<br>172.16.95.1                        |           |             |        |                      |      |                |                          |                 |   |
|  |                  |               | untrust0                                           |           |             |        |                      |      |                |                          |                 |   |
|  |                  |               | 162.246.159.253                                    |           |             |        |                      |      |                |                          |                 |   |

3. Open another web browser tab/window and enter the management IP address in the URL bar. Example (https://10.1.x.x/):

|    |           | default                                            |
|----|-----------|----------------------------------------------------|
|    |           | 10.1.5.146<br>2605:fd00:4:1000:f816:3eff:fe30:f515 |
| vf | panos-9.0 | trust0                                             |
| C  | -         |                                                    |
|    | https://  | ://10.1.5.146                                      |

4. Once you enter the url in, you will be given the following prompt. Because we already know this IP address is ours, we can accept this certificate. For this example a Palo Alto firewall is being used, but the results will be the same for FortiOS:

| <mark>.</mark> | Warning: Potential Security Risk Ahead                                                                                                    |
|----------------|----------------------------------------------------------------------------------------------------|
|                | Firefox detected a potential security threat and did not continue to 10.1.5.146. If you visit this site, attackers could try to steal information like your passwords, emails, or credit card details.                                                                                       |
|                | What can you do about it?                                                                                                    |
|                | The issue is most likely with the website, and there is nothing you can do to resolve it.                                                                                                    |
|                | If you are on a corporate network or using anti-virus software, you can reach out to the support teams for<br>assistance. You can also notify the website's administrator about the problem.                                                                                                 |
|                | Learn more                                                                                                    |
|                | Go Back (Recommended) Advanced                                                                                                    |
|                | Websites prove their identity via certificates. Firefox does not trust this site because it uses a certificate that is not valid for 10.1.5.146. The certificate is only valid for ceb5eae6f3d148194f35b2b4c7e4679a6451864f0d552103028cbf9a9356d2c2.<br>Error code: SEC_ERROR_UNKNOWN_ISSUER |
|                |                                                                                                    |
|                | View Certificate                                                                                                    |
|                | Go Back (Recommended) Accept the Risk and Continue                                                                                                    |
|                |                                                                                                    |
|                |                                                                                                    |
|                | Username                                                                                                    |
|                | Password                                                                                                    |
|                | Log In                                                                                                    |
|                |                                                                                                    |

5. At this point, you should be able to directly interface with your firewall instance.